# Lot Merge

## Overview:

This option will be useful to merge partial or complete lot quantity to another lot of the same material and same status

- A "Merge Out" transaction record will get created on the merging lot and a "Merge In" transaction record will get created on the merged lot on the "Merge Lot" window can be opened by clicking on the menu option or the context menu "Merge Lot" in "Manufacturing / Inventory View"

#### Screen shot:

| 🌀 Lot Merge          |                                |                               |                         |  |
|----------------------|--------------------------------|-------------------------------|-------------------------|--|
| Save Undo Close      |                                |                               |                         |  |
| Lot No:              | NJLOT0005                      | Destination Sub Location:     | Raw Ingredients Station |  |
| Item No:             | 10020                          | Destination Storage Location: | Bin 1                   |  |
| Description:         | Vitamin A Supplement 1.0 miu/g | Lot Status:                   | Pre-Sanitized           |  |
|                      |                                | Destination Lot No:           | ×                       |  |
| Sub Location:        | Raw Ingredients Station        | Weight Per Unit:              |                         |  |
| Storage Location:    | Bin 1                          | Weight Per Unit UOM:          |                         |  |
| Weight Per Unit:     | 50.00                          | Merge Quantity:               |                         |  |
| Weight Per Unit UOM: | pound                          | Merge Quantity UOM:           | pound                   |  |
| Quantity:            | 1,200.00                       | Number of Packs:              |                         |  |
| UOM:                 | pound                          | Packs UOM:                    | BAG                     |  |
| Number of Packs:     | 24.00                          |                               |                         |  |
| Packs UOM:           | BAG                            |                               |                         |  |
|                      |                                |                               |                         |  |

## Fields description:

| Field                        | Description                                                             |  |
|------------------------------|-------------------------------------------------------------------------|--|
| Lot No                       | Lot No of the selected Lot                                              |  |
| Item                         | Material Name of the selected Lot                                       |  |
| Description                  | Material Name Description                                               |  |
| Sub Location                 | Sub Location where the source lot is available                          |  |
| Storage Location             | Storage Location within the warehouse where the source lot is available |  |
| Weight Per Unit, UOM         | Weight Per Unit and its UOM                                             |  |
| Quantity, UOM                | Displays the quantity of the Lot and its UOM                            |  |
| Unit Count, UOM              | Unit Count and its UOM                                                  |  |
| Destination Sub Location     | Destination Sub Location where the destination lot is available         |  |
| Destination Storage Location | Destination Storage Location where the destination lot is available     |  |
| Lot Status                   | Status of the destination lot                                           |  |
| Available Lots               | The list of the lots of same material type and status are listed        |  |
| Merge Weight Per Unit        | Weight Per Unit of the destination lot                                  |  |
| Merge Qty., UOM              | Enter the quantity of the Lot to be merged                              |  |
| Merge Unit Count, UOM        | Unit Count of the destination lot                                       |  |

### To merge a lot to another lot:

- Select the lot in "Inventory View" under "Manufacturing"
  Click on the menu option or the context menu "Merge Lot" to open the "Merge Lot" window
- Select the destination warehouse
  Select the destination location
- Select the lot status of the source lot
- Now the "Available Lots" will be populated from the destination warehouse and the location of selected status
  Select the lot from the "Available Lots" list to be merged
  Select the "Merge Qty." to merge to the destination lot
  Click on "Save" button to save the changes